## **EMPLOYEE SELF SERVICE USER GUIDE**

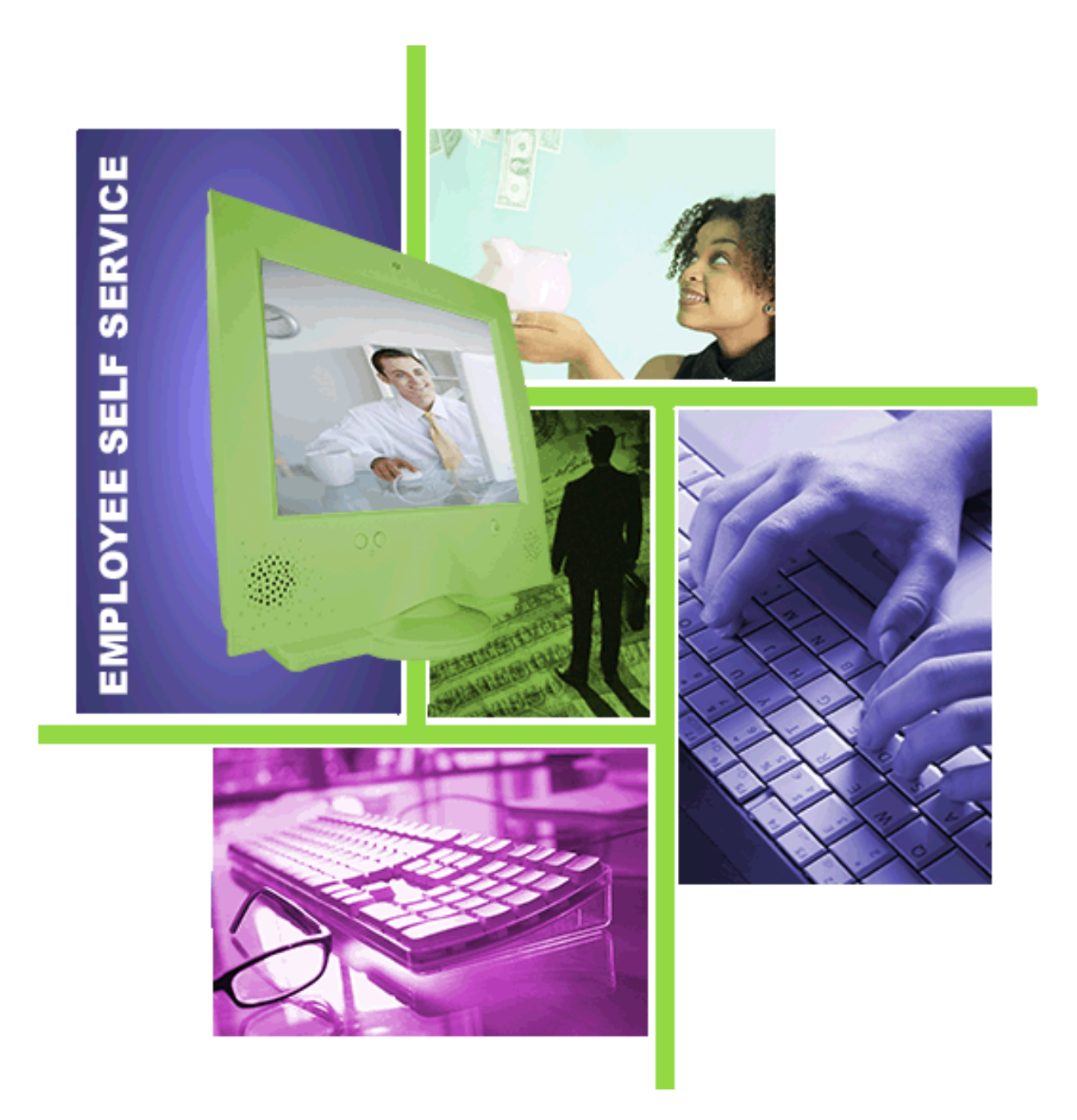

The California Educational Computer Consortium CECC

May 12, 2016 PROPRIETARY AND CONFIDENTIAL. Protected as an Unpublished Work. Copyright © CECC [or California Educational Computer Consortium Joint Powers Authority] 2016. All Rights Reserved.

# EMPLOYEE SELF SERVICE USER GUIDE

| OVERVIEW                  |
|---------------------------|
| REGISTRATION PROCESS 2    |
| LOGIN PROCESS             |
| НОМЕ                      |
| EARNINGS                  |
| TAXES                     |
| LEAVE BALANCES14          |
| Printing Leave Balances16 |
| PREFERENCES17             |
| CHANGE PASSWORD           |
| USER GUIDE                |
| LOGOUT                    |

### TABLE OF CONENTS

## EMPLOYEE SELF SERVICE USER GUIDE

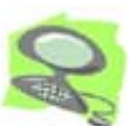

### **OVERVIEW**

The Employee Self Service Site gives you direct access to your personal payroll data via the Web. You can review, print, or save your latest pay stub or annual W-2 and 1095-C tax forms at your convenience from work or at home. For districts currently utilizing the Employee Leave Tracking System, real-time Leave Activity is available.

The Employee Self Service Site is a secure web site requiring authentication during the initial registration process as well as a login and password validation every time the site is accessed.

| BEST | Login                                                                                                    |                                               |
|------|----------------------------------------------------------------------------------------------------|-----------------------------------------------|
|      | Welcome to the BEST NET Employee Self Service Site                                                        | Copyright (C) 2001-2005 Simpler Systems, Inc. |
|      | Enter your District, Login Name and Password, then click Login to access the site.                        |                                               |
|      | District:                                                                                                 |                                               |
|      | San Bernardino County Superintendent of Schools                                                           |                                               |
|      | Login Name: Password:                                                                                     |                                               |
|      | Need a hint?                                                                                              |                                               |
|      | Forgot your login/password?                                                                               |                                               |
|      | Login                                                                                                    |                                               |
|      | If you don't have a password, enter your District, then click Register to begin the registration process. |                                               |
|      | District:                                                                                                 |                                               |
|      | San Bernardino County Superintendent of Schools                                                           |                                               |
|      | Register                                                                                                  |                                               |
|      | For assistance with your account or registration, contact your payroll administrator.                     |                                               |
|      |                                                                                                    |                                               |

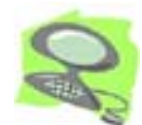

### **REGISTRATION PROCESS**

First time users must go through the Registration process. Start by selecting the "District" for which you work on the bottom section of the login page and click [Register].

| BESINE | Login                                                                                                    |
|--------|----------------------------------------------------------------------------------------------------|
|        | Welcome to the BEST NET Employee Self Service Site                                                        |
|        | Enter your District, Login Name and Password, then click Login to access the site.                        |
|        | District:                                                                                                 |
|        | San Bernardino County Superintendent of Schools                                                           |
|        | Login Name: Password:                                                                                     |
|        | Need a hint?                                                                                              |
|        | Forgot your login/password?                                                                               |
|        | Login                                                                                                    |
|        |                                                                                                    |
|        | If you don't have a password, enter your District, then click Register to begin the registration process. |
|        | District:                                                                                                 |
|        | San Bernardino County Superintendent of Schools                                                           |
|        | Register                                                                                                  |
|        | For assistance with your account or registration, contact your payroll administrator.                     |
|        |                                                                                                    |

Step 1: Complete the Registration form by entering the First Name, Last Name, SSN, and Net Pay and then click [Continue].

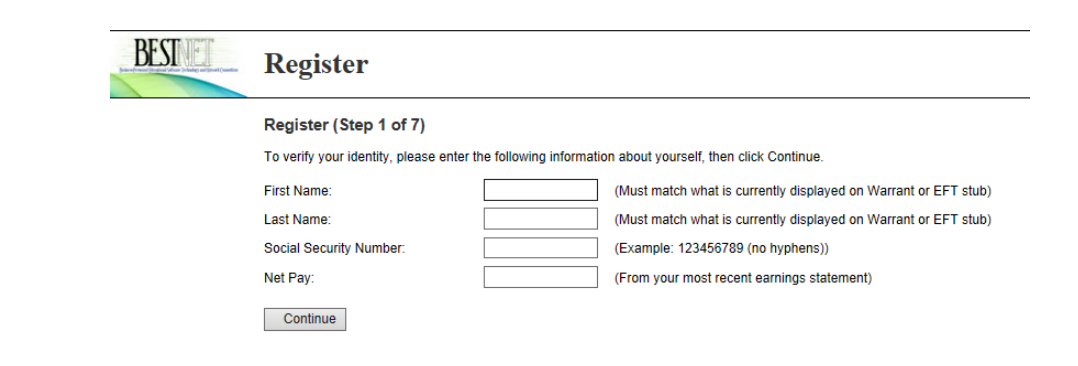

For users who have previously registered with a valid email address, completing Step 1 will take the user to Step 3, and automatically send an activation link email

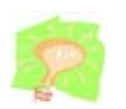

All fields must pass the authentication process to continue.

to the email address previously entered by the user. If the email is not received, it is possible that it was caught by a Spam filter or the email was incorrect or blocked. At this point, the user account should be checked for a valid email address or reset (by contacting the Payroll Administrator), enabling the user to enter a new email address during the registration process.

Step 2: Review the Terms of Use. At the bottom of the page, enter the email address, enter it again to confirm it and then click [Continue].

| Copyright (C) 2001-2005 Simpler Syste                                                                                                    |
|----------------------------------------------------------------------------------------------------|
| Register (Step 2 of 7)                                                                                                    |
| Terms Of Use:                                                                                                    |
| Please read the following Terms of Use carefully:                                                                                                    |
| Last updated on 1/25/2010                                                                                                    |
| Please read the Terms of Use carefully before accessing or using this Site.                                                                                                    |
| This Employee Self Service Site Agreement ("Agreement") is between You (either an individual or an entity), the End User, and the Office of the San<br>Bernardino County Superintendent of Schools ("County Office").                                                                                                    |
| Read this Agreement carefully before using the Employee Self Service Site. By entering a valid email address and selecting the Continue button while<br>using the Employee Self Service Site, You agree to the conditions of this Agreement. If You do not agree to all of the terms and conditions of this<br>Agreement, You will not be able to continue with the registration process. YOUR USE OF THE EMPLOYEE SELF SERVICE SITE ACKNOWLEDGES<br>THAT YOU HAVE READ THIS AGREEMENT, UNDERSTAND IT, AND AGREE TO BE BOUND BY ITS TERMS AND CONDITIONS.                                                                                                    |
| COMMENCEMENT & TERMINATION                                                                                                    |
| This Agreement is effective from the first date You use the Employee Self Service Site. You may terminate this Agreement at any time by Opting Out<br>of the System. Your valid email will be stored and You must contact your Payroll Department for einstale your registration. Your End User rights<br>automatically and immediately terminate without notice from the Country Office If You fail to comply with any provision of the Agreement and/or if your<br>employment with the Country Office or one of its participating public school districts terminates; provided, however, financial data including without<br>limitation W-2 and pay stubs will be kept on file and accessible for the current calendar year plus two subsequent calendar years.                                                                                                    |
|                                                                                                    |
| WARRANTY<br>You acknowledge that the Employee Self Service Site is provided "AS IS" without warranty of any kind, express or implied, and to the maximum ext<br>permitted by applicable law. The County Office does not make any representations or warranties, express or implied, including but not limited to the<br>fitness for a particular purpose. While we have taken the utmost care to provide accurate results, there is always a possibility of programming errors<br>program limitations or of wrong use, thus we do not assume any responsibility for any financial, legal, or other problems, complications or losses the                                                                                                    |
| WARRANTY<br>You acknowledge that the Employee Self Service Site is provided "AS IS" without warranty of any kind, express or implied, and to the maximum ext<br>permitted by applicable law. The County Office does not make any representations or warranties, express or implied, including but not limited to the<br>fitness for a particular purpose. While we have taken the utmost care to provide accurate results, there is always a possibility of programming errors<br>program limitations or of wrong use, thus we do not assume any responsibility for any financial, legal, or other problems, complications or losses th<br>may arise from using this software. The County Office does not warrant the accuracy, adequacy, or completeness of the information and materials i<br>the Employee Self Service Site and expressly disclaims liability for errors or omissions in the information and materials in the software.                                                                                                    |
| WARRANTY<br>You acknowledge that the Employee Self Service Site is provided "AS IS" without warranty of any kind, express or implied, and to the maximum ext<br>permitted by applicable law. The County Office does not make any representations or warranties, express or implied, including but not limited to the<br>fitness for a particular purpose. While we have taken the utmost care to provide accurate results, there is always a possibility of programming errors<br>program limitations or of wrong use, thus we do not assume any responsibility for any financial, legal, or other problems, complications or losses the<br>may arise from using this software. The County Office does not warrant the accuracy, adequacy, or completeness of the information and materials i<br>the Employee Self Service Site and expressly disclaims liability for errors or omissions in the information and materials in the software.<br>LIMITATION OF LIABILITY                                                                                                    |
| WARRANTY You acknowledge that the Employee Self Service Site is provided "AS IS" without warranty of any kind, express or implied, and to the maximum ext permitted by applicable law. The County Office does not make any representations or warranties, express or implied, including but not limited to the fitness for a particular purpose. While we have taken the utmost care to provide accurate results, there is always a possibility of programming errors program limitations or of wrong use, thus we do not assume any responsibility for any financial, legal, or other problems, complications or losses the may arise from using this software. The County Office does not warrant the accuracy, adequacy, or completeness of the information and materials i the Employee Self Service Site and expressly disclaims liability for errors or omissions in the information and materials in the software. LIMITATION OF LIABILITY To the maximum extent permitted by applicable law, in no event shall the County Office be liable for any lost profits, revenue, data, personal injury, in connection with any failure, error, omission, interruption, defect, delay in operation or transmission, system failure, or for any special, direct, indire incidental, economic, cover, punitive, special or consequential damages, however caused and whether arising under contract, tort, negligence, or inability to use the software, even if the County Office be limited, in such cases, the County Office shall be limited to U.S. \$50.                                                                                                    |
| WARRANTY You acknowledge that the Employee Self Service Site is provided "AS IS" without warranty of any kind, express or implied, and to the maximum ext permitted by applicable law. The County Office does not make any representations or warranties, express or implied, including but not limited to the fitness for a particular purpose. While we have taken the utmost care to provide accurate results, there is always a possibility of programming errors program limitations or of wrong use, thus we do not assume any responsibility for any financial, legal, or other problems, complications or losses th may arise from using this software. The County Office does not warrant the accuracy, adequacy, or completeness of the information and materials i the Employee Self Service Site and expressly disclaims liability for errors or omissions in the information and materials in the software. LIMITATION OF LIABILITY To the maximum extent permitted by applicable law, in no event shall the County Office be liable for any lost profits, revenue, data, personal injury, in connection with any failure, error, omission, interruption, defect, delay in operation or transmission, system failure, or for any special, direct, indire incidental, economic, cover, punitive, special or consequential damages, however caused and whether arising under contract, totr, negligence, or inability to use the software, even if the County Office is advised of the possibility of such damages. Because some jurisdictions do not allow the exclusion or limitation of liability, but may allow liability to be limited, in such cases, the County Office shall be limited to U.S. \$50. |
| WARRANTY You acknowledge that the Employee Self Service Site is provided "AS IS" without warranty of any kind, express or implied, and to the maximum ext permitted by applicable law. The County Office does not make any representations or warranties, express or implied, including but not limited to the fitness for a particular purpose. While we have taken the utmost care to provide accurate results, there is always a possibility of programming errors program limitations or of wrong use, thus we do not assume any responsibility for any financial, legal, or other problems, complications or losses th may arise from using this software. The County Office does not warrant the accuracy, adequacy, or completeness of the information and materials i the Employee Self Service Site and expressly disclaims liability for errors or omissions in the information and materials in the software. LIMITATION OF LIABILITY To the maximum extent permitted by applicable law, in no event shall the County Office be liable for any lost profits, revenue, data, personal injury, in connection with any failure, error, omission, interruption, defect, delay in operation or transmission, system failure, or for any special, direct, indire incidental, economic, cover, punitive, special or consequential damages, however caused and whether arising under contract, tort, negligence, or inability to use the software, even if the County Office is advised of the possibility of such damages. Because some jurisdictions do not allow the exclusion or limitation of liability, but may allow liability to be limited, in such cases, the County Office shall be limited to U.S. \$50. |
| WARRANTY You acknowledge that the Employee Self Service Site is provided "AS IS" without warranty of any kind, express or implied, and to the maximum ext permitted by applicable law. The County Office does not make any representations or warranties, express or implied, including but not limited to the fitness for a particular purpose. While we have taken the utmost care to provide accurate results, there is always a possibility of programming errors program limitations or of wrong use, thus we do not assume any responsibility for any financial, legal, or other problems, complications or losses th may arise from using this software. The County Office does not warrant the accuracy, adequacy, or completeness of the information and materials i the Employee Self Service Site and expressly disclaims liability for errors or omissions in the information and materials in the software. LIMITATION OF LIABILITY To the maximum extent permitted by applicable law, in no event shall the County Office be liable for any lost profits, revenue, data, personal injury, in connection with any failure, error, omission, interruption, defect, delay in operation or transmission, system failure, or for any special, direct, indire incidental, economic, cover, punitive, special or consequential damages, however caused and whether arising under contract, tort, negligence, or inability to use the software, even if the County Office is advised of the possibility of such damages. Because some jurisdictions do not allow the exclusion or limitation of liability, but may allow liability to be limited, in such cases, the County Office shall be limited to U.S. \$50. |

Step 3: The user will receive the confirmation message below. The user must then proceed to the previously defined email account for the activation link email.

Click [Close] and continue the process by clicking the activation link in the email received.

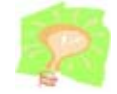

The email addresses must match in both fields, and the format must be correct to continue.

| Re                                                                                                    | egister (Step 3 of 7)                                                                                                    |
|----------------------------------------------------------------------------------------------------|----------------------------------------------------------------------------------------------------|
| Th                                                                                                    | ank you.                                                                                                    |
| Fo<br>reg<br>cor                                                                                                    | r added security, an email has been sent to the email account previously provided. To complete the<br>istration process, click on the link provided in the email. This will open a new browser window for you to<br>tinue the registration process or "Opt Out" of the system.                                                                                                    |
|                                                                                                    | Close                                                                                                    |
|                                                                                                    |                                                                                                    |
| PEST NET Employoo Solf Sor                                                                                                    | vice Site [multerDeMcReads/@BESTMETCONCORTLIM opt]                                                                                                    |
| ent: Tuesday, April 12, 2016 3:41<br>b: John Doe<br>ubject: Account Activation Instruct                                                                                                    |                                                                                                    |
| nis is an automated message ack<br>ot been added to any email lists                                                                                                    | cnowledging your successful registration into the Employee Self Service Site. This is the only notification you will receive. Yo                                                                                                    |
| 'e will not be able to respond to<br>ontact your Payroll administrato                                                                                                    | any emails sent in reply to this email as the message was automatically generated. For assistance with your account or registra<br>r.                                                                                                    |
| o finalize the registration process                                                                                                    | ss, click on the link below. If you are unable to click on the link, copy & paste it into your browser's address box. This will acti                                                                                                    |
| our Employee Self Service Site                                                                                                    | account and will open a web browser window for you to begin the login process.                                                                                                    |
| and the second second | . 15                                                                                                    |
| his registration link will expire i                                                                                                    | n 15 minutes.<br>e.sbcss.k12.ca.us/activate.aspx?UserID=xxxx&MAC=CE9a5k1sf984alksdif9845                                                                                                    |
| his registration link will expire i                                                                                                    | n 15 minutes.<br>e.sbcss.k12.ca.us/activate.aspx?UserID=xxxx&MAC=CE9a5k1sf984alksdjf9845                                                                                                    |
| ttps://employeeselfservic<br>ttps://employeeselfservic<br>tter 15 minutes<br>inutes the user<br>tegister] button                                                                                                    | a 15 minutes.<br>e.sbcss.k12.ca.us/activate.aspx?UserID=xxxx&MAC=CE9a5k1sf984alksdif9845<br>the link in the activation email will expire. If clicked after 15<br>will receive the following error message and will need to clic<br>again and repeat steps 1-3.                                                                                                    |
| ttps://employeeselfservic<br>ttps://employeeselfservic<br>ter 15 minutes<br>inutes the user<br>tegister] button                                                                                                    | e.sbcss.k12.ca.us/activate.aspx?UserID=xxxx&MAC=CE9a5k1sf984alksdjf9845<br>the link in the activation email will expire. If clicked after 15<br>will receive the following error message and will need to clic<br>again and repeat steps 1-3.                                                                                                    |
| iter 15 minutes<br>inutes the user<br>egister] button                                                                                                    | e.sbcss.k12.ca.us/activate.aspx?UserID=xxxx&MAC=CE9a5k1sf984alksdif9845<br>the link in the activation email will expire. If clicked after 15<br>will receive the following error message and will need to clic<br>again and repeat steps 1-3.<br>Login<br>Welcome to the BEST NET Employee Self Service Site                                                                                                    |
| iter 15 minutes<br>inutes the user<br>egister] button                                                                                                    | e.sbcss.k12.ca.us/activate.aspx?UserID=xxxx&MAC=CE9a5k1sf984alksdjf9845<br>the link in the activation email will expire. If clicked after 15<br>will receive the following error message and will need to clic<br>again and repeat steps 1-3.<br><b>Login</b><br>Welcome to the BEST NET Employee Self Service Site<br>Enter your District, Login Name and Password, then click Login to access the site.                                                                                                    |
| ttps://employeeselfservic<br>fter 15 minutes<br>inutes the user<br>Register] button                                                                                                    | e.sbcss.k12.ca.us/activate.aspx?UserID=xxxx&MAC=CE9a5k1sf984alksdif9845<br>the link in the activation email will expire. If clicked after 15<br>will receive the following error message and will need to clic<br>again and repeat steps 1-3.<br><b>Login</b><br>Welcome to the BEST NET Employee Self Service Site<br>Enter your District, Login Name and Password, then click Login to access the site.<br>District:<br>San Bernardino County Superintendent of Schools                                                                                                    |
| ttps://employeeselfservic<br>ttps://employeeselfservic<br>inutes the user<br>egister] button                                                                                                    | e.sbcss.k12.ca.us/activate.aspx?UserID=xxxx&MAC=CE9a5k1sf984alksdjf9845<br>the link in the activation email will expire. If clicked after 15<br>will receive the following error message and will need to clic<br>again and repeat steps 1-3.<br><b>Login</b><br>Welcome to the BEST NET Employee Self Service Site<br>Enter your District, Login Name and Password, then click Login to access the site.<br>District:<br>San Bernardino County Superintendent of Schools<br>Login Name: Password:                                                                                                    |
| ttps://employeeselfservic<br>ttps://employeeselfservic<br>ttus://employeeselfservic<br>ttus://employeeselfservic<br>ttus://employeeselfservic<br>inutes the user<br>Register] button                                                                                                    | a. 13 minutes.  a. sbcss.k12.ca.us/activate.aspx?UserID=xxxx&MAC=CE9a5k1sf984alksdif9845  the link in the activation email will expire. If clicked after 15 will receive the following error message and will need to clic again and repeat steps 1-3.  Login  Velcome to the BEST NET Employee Self Service Site Enter your District, Login Name and Password, then click Login to access the site. District: San Bernardino County Superintendent of Schools Login Name: Password: Need a hint?                                                                                                    |
| is registration link will expire i<br>ttps://employeeselfservic<br>inutes the user<br>tegister] button                                                                                                    | a 13 minutes. e.sbcss.k12.ca.us/activate.aspx?UserID=xxxx&MAC=CE9a5k1sf984alksdif9845 the link in the activation email will expire. If clicked after 15 will receive the following error message and will need to clic again and repeat steps 1-3. <b>Login Velcome to the BEST NET Employee Self Service Site</b> Enter your District, Login Name and Password, then click Login to access the site. District: San Bernardino County Superintendent of Schools Login Name: Password: Login Enter your login/bassword? Login                                                                                                    |
| is registration link will expire i<br>ttps://employeeselfservic<br>inutes the user<br>egister] button                                                                                                    | e.sbcss.k12.ca.us/activate.aspx?UserID=xxxx&MAC=CE9a5k1sf984alksdif9845<br>the link in the activation email will expire. If clicked after 15<br>will receive the following error message and will need to clic<br>again and repeat steps 1-3.<br><b>Login</b><br><b>Velcome to the BEST NET Employee Self Service Site</b><br>Enter your District, Login Name and Password, then click Login to access the site.<br>District:<br>San Bernardino County Superintendent of Schools<br>Login Name: Password:<br>Login<br>Foroot your login/password?<br>Login<br>You have accessed the system with a Registration Link that has expired. If you are attempting<br>to Register, please select the appropriate district and click "Register" to begin the process again.                                                                                                    |
| it registration link will expire i<br>ttps://employeeselfservic<br>tter 15 minutes<br>inutes the user<br>Register] button                                                                                                    | e.sbcss.k12.ca.us/activate.aspx?UserID=xxxx&MAC=CE9a5k1sf984alksdif9845 the link in the activation email will expire. If clicked after 15 will receive the following error message and will need to clic again and repeat steps 1-3.           Image: Image: |
| his registration link will expire i<br>https://employeeselfservic<br>fter 15 minutes<br>inutes the user<br>Register] button                                                                                                    | e.sbcss.k12.ca.us/activate.aspx?UserID=xxxx&MAC=CE9a5k1sf984alksdif9845 the link in the activation email will expire. If clicked after 15 will receive the following error message and will need to clic again and repeat steps 1-3.           Image:       Image:         Image:       Image:         Image: <td< td=""></td<>                                                                                                    |
| his registration link will expire i<br>https://employeeselfservic<br>fiter 15 minutes<br>inutes the user<br>Register] button                                                                                                    | e.sbcss.k12.ca.us/activate.aspx?UserID=xxxx&MAC=CE9a5k1sf984alksdif9845<br>the link in the activation email will expire. If clicked after 15<br>will receive the following error message and will need to clic<br>again and repeat steps 1-3.<br><b>Login</b><br><b>Velcome to the BEST NET Employee Self Service Site</b><br>Enter your District, Login Name and Password, then click Login to access the site.<br>District:<br>San Bernardino County Superintendent of Schools<br>Login Name: Password:<br>Login<br>You have accessed the system with a Registration Link that has expired. If you are attempting<br>to Register, please select the appropriate district and click. "Register" to begin the process again.<br>If you don't have a password, enter your District, then click Register to begin the registration process.<br>District:<br>San Bernardino County Superintendent of Schools<br>Vou have accessed the system with a Registration Link that has expired. If you are attempting<br>to Register, please select the appropriate district and click. "Register" to begin the process again.<br>If you don't have a password, enter your District, then click Register to begin the registration process.<br>District:<br>San Bernardino County Superintendent of Schools                                                                                                    |

Step 4: Once the link has been activated, the next step is to choose to Opt Out of using the Employee Self Service website, then click [Continue]. \*Note - Districts

that are 'paperless' or have 'gone green' will not have the option to Opt Out, therefore this registration step is skipped

If the Opt Out checkbox is NOT checked, the user will be taken to the "Create Login" page after clicking [Continue].

If the Opt Out checkbox IS checked, the user will be logged out of the system after clicking [Continue] and they will not be able to access the application. Employee must contact Payroll if they wish to use the service at a future time.

| BEST | Register                                                                                                    |                                              |
|------|----------------------------------------------------------------------------------------------------|----------------------------------------------|
|      | Register (Step 4 of7)                                                                                                    | Copyright (C) 2001-2005 Simpler Systems, Inc |
|      | When you complete your registration, payroll information will be made available to<br>you over the internet. The web site is secure and requires authentication.<br>However, you may choose to 'Opt Out'' of this service and have your confidential data<br>removed from the website.<br>Once you "Opt Out'' of the system, you must contact your Payroll Administrator to<br>readtivate your registration. |                                              |
|      | Opt Out - I do not wish to use the Employee Self Service Site.                                                                                                    |                                              |
|      | Continue                                                                                                    |                                              |

Step 5: Complete the Login and Password form by entering a Login Name and Password. Retype the Password again to confirm it. Enter an optional Password Hint if desired and then click [Continue]. (The Password Hint can be displayed on the Login screen by entering the Login name and clicking on the Hint icon.) The Password Hint cannot contain the user's Password.

| BESINE | Register                                                                                                    |                                                                                              |
|--------|----------------------------------------------------------------------------------------------------|----------------------------------------------------------------------------------------------|
|        | Register (Step 5 of 7)                                                                                                    |                                                                                              |
|        | Please choose a Login Name and F                                                                                                    | Password, then click Continue.                                                               |
|        | Password Policy:<br>Password must be at least 4 chai<br>Password cannot be the first, las<br>Password must contain at least 1<br>Password will expire in 180 days<br>Password must not have been us | racters long<br>t or login name or the word 'password'<br>letter<br>sed in the last 400 days |
|        | Login Name:                                                                                                    | jdoe                                                                                         |
|        | Password:                                                                                                    |                                                                                              |
|        | Retype Password:                                                                                                    |                                                                                              |
|        | Password Hint:                                                                                                    |                                                                                              |
|        | Continue                                                                                                    |                                                                                              |

Step 6: The next step will require the employee to determine whether they wish to have their EFT Stub printed and delivered or mailed to them, or if they wish to NOT print the EFT Stub and access their Earnings information on ESS only.

Click [Continue].

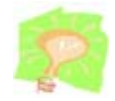

Districts that are 'paperless' or have 'gone green' will not have this option.

| BESTVET | Register                                                                                                    |                                              |
|---------|----------------------------------------------------------------------------------------------------|----------------------------------------------|
|         | Register (Sten 6 of 7)                                                                                                    | Copyright (C) 2001-2005 Simpler Systems, Inc |
|         |                                                                                                    |                                              |
|         | Please help us reduce our use of paper. By checking the box below, you will be indicating<br>that you do not want to receive a paper earnings statement and that you will get it from<br>the Employee Self Service Site. |                                              |
|         | Do not mail me a paper earnings statement.                                                                                                    |                                              |
|         | Continue                                                                                                    |                                              |
|         |                                                                                                    |                                              |

Step 7: The last step is to select three security questions and provide an answer for each of them. The questions selected must all be different. This will be used in case of a forgotten password to verify the user's identity. Click [Continue].

|                       | Register                                                                                                    |                           |
|-----------------------|----------------------------------------------------------------------------------------------------|---------------------------|
|                       | Register (Step 7 of 7)                                                                                                    |                           |
|                       | Security Questions:                                                                                                    |                           |
|                       | Please select security questions and provide answers for them<br>used to verify your identity in case of a forgotten password.    | . These questions will be |
|                       | Question 1: Select a Question                                                                                                    | $\checkmark$              |
|                       | Answer 1:                                                                                                    |                           |
|                       | Question 2: Select a Question                                                                                                    | ~                         |
|                       | Answer 2:                                                                                                    |                           |
|                       | Question 3: Select a Question                                                                                                    | ~                         |
|                       | Answer 3:                                                                                                    |                           |
|                       | Continue                                                                                                    |                           |
| Once the Registration | Process is complete, click [Finish]                                                                                               | to login.                 |
| Once the Registration | Process is complete, click [Finish]                                                                                               | to login.                 |
| Once the Registration | Process is complete, click [Finish] Register                                                                                      | to login.                 |
|                       | Process is complete, click [Finish] Register Register (Finalizing)                                                                | to login.                 |
| Once the Registration | Process is complete, click [Finish] Register Register (Finalizing) Thank you. You have reached the end of the registration        | to login.                 |
|                       | Process is complete, click [Finish] Register Register (Finalizing) Thank you. You have reached the end of the registration Finish | to login.                 |
| Once the Registration | Process is complete, click [Finish] Register Register (Finalizing) Thank you. You have reached the end of the registration Finish | to login.                 |
| Once the Registration | Register<br>Register (Finalizing)<br>Thank you. You have reached the end of the registration<br>Finish                            | to login.                 |
| Once the Registration | Process is complete, click [Finish] Register Register (Finalizing) Thank you. You have reached the end of the registration Finish | to login.                 |

### LOGIN PROCESS

Select the "District" from the drop-down list on the top of the login page and enter Login Name and Password, and then click [Login].

| BESTIET | Register                                                                                                  |                                              |
|---------|----------------------------------------------------------------------------------------------------|----------------------------------------------|
|         | Welcome to the BEST NET Employee Self Service Site                                                        | Copyright (C) 2001-2005 Simpler Systems, Inc |
|         | Enter your District, Login Name and Password, then click Login to access the site.                        |                                              |
|         | District:                                                                                                 |                                              |
|         | San Bernardino County Superintendent of Schools                                                           |                                              |
|         | Login Name: Password:                                                                                     |                                              |
|         | Need a hint?                                                                                              |                                              |
|         | Forgot your login/password?                                                                               |                                              |
|         | Login                                                                                                    |                                              |
|         | If you don't have a password, enter your District, then click Register to begin the registration process. |                                              |
|         | District:                                                                                                 |                                              |
|         | San Bernardino County Superintendent of Schools                                                           |                                              |
|         | Register                                                                                                  |                                              |
|         | For assistance with your account or registration, contact your payroll administrator.                     |                                              |
|         |                                                                                                    |                                              |

#### Forgot Password

If the user has forgotten their password, there are a few options to help the user get logged in.

If the Password Hint was entered and saved during registration or authentication, enter the Login Name and click on the 'Need a hint?' link to display the Password Hint. If nothing is displayed, the hint was not setup or saved.

| BEST | Login                                                                              |
|------|------------------------------------------------------------------------------------|
|      | Welcome to the BEST NET Employee Self Service Site                                 |
|      | Enter your District, Login Name and Password, then click Login to access the site. |
|      | District:                                                                          |
|      | San Bernardino County Superintendent of Schools                                    |
|      | Login Name: Password:                                                              |
|      | User1 Need a hinta                                                                 |
|      | Forgot your login/password?                                                        |
|      | Login                                                                              |
|      | Forgot your login/password?                                                        |

| Welcome to the BEST NET Employee Self Service Site         Definition         Definition         Subject         Degin Name:         Password:         User1         Initial security questions exist for the user account, then the next ope the Forgot your password feature by clicking on the 'Forgot your bassword'         Initial security questions exist for the user account, then the next ope the Forgot your password feature by clicking on the 'Forgot your bassword'         Initial security questions exist for the user account, then the next ope the Forgot your password feature by clicking on the 'Forgot your bassword'         Initial security questions exist for the user account, then the next ope the Forgot your password feature by clicking on the 'Forgot your bassword'         Initial security questions exist for the user account, the system must verify the ide ser.         Definit:       Sam Bernardino County Superintendent of Schools         Initial security our loanneasuppart       Init: This is a password hit         Initial security our loanneasuppart       Init: This is a password hit         Com       Sam Bernardino County Superintendent of Schools         Initial security our loanneasuppart       Init: This is a password hit         Initial security our loanneasuppart       Init: This is a password hit         Com       Sam Bernardino County Superintendent of Schools         Init Name       Init This is a password hi                                                                                                    |
|----------------------------------------------------------------------------------------------------|
| Enter your Debrict, Login Name and Password, then click Login to access the site.<br>District:<br>Sam Bernardino County Superintendent of Schools<br>Login<br>initial security questions exist for the user account, then the next op<br>a the Forgot your password feature by clicking on the 'Forgot your loc<br>word' link.<br><b>Velome to the BEST NET Employee Self Service Site</b><br>Enter your District, Login Name and Password, then click Login to access the site.<br>District:<br>Sam Bernardino County Superintendent of Schools<br>Login Name: Password:<br>Login Name: Password:<br>Login Name: Password:<br>Login Name: Password:<br>Login Name: Password:<br>Login Name: Password:<br>Login Name: Password:<br>Login Name OR the First Name, Last Name, ar<br>shick [Continue]. If any of the information entered is incorrect or if the<br>stions do not exist for the user account, the user will not be verified ar<br>must complete the registration process.<br><b>Forgot Login/Password</b><br>Login Name: Counts and the user will not be verified ar<br>stions do not exist for the user account, the user will not be verified ar<br>must complete the registration process.                                                                                                    |
| Sintermation County Superintendent of Schools                                                                                                    |
| Login Name: Password:<br>Legin initial security questions exist for the user account, then the next op<br>the Forgot your password feature by clicking on the 'Forgot your low<br>word' link.<br><b>Login</b><br><b>Velcome to the BEST NET Employee Self Service Site</b><br>Enter your District. Login Name and Password, then click Login to access the sile.<br>District:<br>Sam Bernardino County Superintendent of Schools<br>Login<br>Clicking on the Forgot Password link, the system must verify the ide<br>ser. Enter either the Login Name OR the First Name, Last Name, ar<br>click [Continue]. If any of the information entered is incorrect or if the<br>stions do not exist for the user account, the user will not be verified a<br>must complete the registration process.                                                                                                    |
| User1       Int: This is a password hint         Forcet your loan/bassword?         Imitial security questions exist for the user account, then the next ope the Forgot your password feature by clicking on the 'Forgot your loan/bassword' link.         Imitial security Questions exist for the user account, then the next ope the Forgot your password feature by clicking on the 'Forgot your loan/bassword' link.         Imitial security Questions exist for the user account, then the next ope the Forgot your password feature by clicking on the 'Forgot your loan/bassword' link.         Imitial security Questions exist for the BEST NET Employee Self Service Site         Inter your District, Login Name and Password, then click Login to access the site.         District:         San Bernardino County Superintendent of Schools         District:         San Bernardino County Superintendent of Schools         Digin         Cogin         Sector your loan/bassword         Inter either the Login Name OR the First Name, Last Name, ar click [Continue]. If any of the information entered is incorrect or if the stions do not exist for the user account, the user will not be verified a must complete the registration process.         Image: Cogin Name       Cogin Cogin Cogin Password         Image: Cogin Yestower       Cogin Cogin Password         Image: Cogin Yestower       Cogin Cogin Password         Image: Cogin Yestower       Cogin Cogin Password         Image: Cogin Yest                                                                                                    |
| Construct login/password?   Login   Initial security questions exist for the user account, then the next ope to the Forgot your password feature by clicking on the 'Forgot your low ord' link.   Image: Description of the Dest NET Employee Self Service Site   Inter your District, Login Name and Password, then click Login to access the site.   District:   San Bernardino County Superintendent of Schools   District:   San Bernardino County Superintendent of Schools   District:   San Bernardino County Superintendent of Schools   District:   San Bernardino County Superintendent of Schools   District:   San Bernardino County Superintendent of Schools   District:   San Bernardino County Superintendent of Schools   District:   San Bernardino County Superintendent of Schools   District:   San Bernardino County Superintendent of Schools   District:   San Bernardino County Superintendent of Schools   District:   San Bernardino County Superintendent of Schools   District:   San Bernardino County Superintendent of Schools   District:   District:   San Bernardino County Superintendent of Schools   District:   District:   District:   District:   District:   District:   District:   District:   District:   District:   District:   District:   District:   District:                                                                                                    |
| Login  Initial security questions exist for the user account, then the next op the Forgot your password feature by clicking on the 'Forgot your low ord' link.  Initial Security Questions exist for the user account, then the next op the Forgot your password feature by clicking on the 'Forgot your low ord' link.  Initial Security Contents and Password, the click Login to access the stere of the generation county Superintendent of Schools                                                                                                    |
| initial security questions exist for the user account, then the next op<br>the Forgot your password feature by clicking on the 'Forgot your low<br>word' link.                                                                                                    |
| Word' IInk.           Welcome to the BEST NET Employee Self Service Site         Enter your District, Login Name and Password, then click Login to access the site.         District:         San Bernardino County Superintendent of Schools         Login Name:         Password:         Login         Login         Weicome to the EOST NET Employee Self Service Site         District:         San Bernardino County Superintendent of Schools         Login Name:         Password:         Login         Bittict:         Login         Bittict:         San Bernardino County Superintendent of Schools         Identity Verification         Password:         Inter either the Login Name OR the First Name, Last Name, ar         Cick [Continue]. If any of the information entered is incorrect or if the store store on the transformer will not be verified at must complete the registration process.         San Entry Verification         Login Name:         Or         First Name:         Or         First Name:         Or         First Name:                                                                                                    |
| Image: Note:       Image: Network         Starting on the Forgot Password link, the system must verify the idea ser. Enter either the Login Name OR the First Name, Last Name, ar click [Continue]. If any of the information entered is incorrect or if the stores do not exist for the user account, the user will not be verified a must complete the registration process.         Image: Note Complete the registration process.         Image: Note Complete the registration process.                                                                                                    |
| Login   Welcome to the BEST NET Employee Self Service Site   Inter your District, Login Name and Password, then click Login to access the site.   District:   Sam Berandino County Superintendent of Schools   Login Name:   Password:   Inter This is a password hint   Forced your login/password?   Lick [Continue]. If any of the information entered is incorrect or if the stores do not exist for the user account, the user will not be verified as must complete the registration process.                                                                                                    |
| Welcome to the BEST NET Employee Self Service Site         Enter your District, Login Name and Password, then click Login to access the site.         District:         San Bernardino County Superintendent of Schools         Login Name:         Password:         Login Name:         Password?         Login         Cogin         Cogin <t< td=""></t<>                                                                                                    |
| Enter your District, Login Name and Password, then click Login to access the site.  District:  San Bernardino County Superintendent of Schools  Login Name: Password: Hint: This is a password hint  Forgot Vour login/Password?  Copyrent(2) 200-200  Identity Verification  Copyrent(2) 200-200  Identity Verification  Copyrent(2) 200- |
| Distric:<br>San Bernardino County Superintendent of Schools Login Name: Password: Login Name: Password: Login With This is a password hint Forcot vour login/password? Login Verification Process.                                                                                                    |
| San Bernardino County Superintendent of Schools       Image: County Superintendent of Schools         Login Name:       Password:         Image: County Superintendent of Schools       Image: Password Image: Password Image: P                                                                                                    |
| clicking on the Forgot Password link, the system must verify the ide<br>ser. Enter either the Login Name OR the First Name, Last Name, ar<br>click [Continue]. If any of the information entered is incorrect or if the<br>stions do not exist for the user account, the user will not be verified a<br>must complete the registration process.                                                                                                    |
| Clicking on the Forgot Password link, the system must verify the ide<br>ser. Enter either the Login Name OR the First Name, Last Name, ar<br>click [Continue]. If any of the information entered is incorrect or if the<br>stions do not exist for the user account, the user will not be verified a<br>must complete the registration process.                                                                                                    |
| Clicking on the Forgot Password link, the system must verify the ide<br>ser. Enter either the Login Name OR the First Name, Last Name, ar<br>click [Continue]. If any of the information entered is incorrect or if the<br>stions do not exist for the user account, the user will not be verified a<br>must complete the registration process.                                                                                                    |
| clicking on the Forgot Password link, the system must verify the ide<br>ser. Enter either the Login Name OR the First Name, Last Name, ar<br>click [Continue]. If any of the information entered is incorrect or if the<br>stions do not exist for the user account, the user will not be verified a<br>must complete the registration process.            Forgot Login/Password         Copyright (c) 200-2007           Identity Verification         Copyright (c) 200-2007           Or         First mare:         Copyright (c) 200-2007                                                                                                    |
| ser. Enter either the Login Name OR the First Name, Last Name, ar<br>click [Continue]. If any of the information entered is incorrect or if the<br>stions do not exist for the user account, the user will not be verified a<br>must complete the registration process.<br>Forgot Login/Password                                                                                                    |
| Forgot Login/Password      Identity Verification     Or     First Name:     Or     First Name:     Or     Fir      |
|                                                                                                    |
|                                                                                                    |
| Identity Verification       CoppigNt (C) 2001-2001         Login Name:                                                                                                    |
| Login Name: Or First Name: (Must match what is currently displayed on Warrant or EFT stub)                                                                                                    |
| Or First Name: (Must match what is currently displayed on Warrant or EFT stub)                                                                                                    |
| Lot Name: (Wust match what is currently displayed on Warrant of EF 1 stud)                                                                                                    |
| Case rearret. (Must match what is currently displayed on Warrant or EFT stub)                                                                                                    |
| SSN: (Example: 123456789 (no hyphens))                                                                                                    |
| Search Cancel                                                                                                    |
|                                                                                                    |

next question and then enter the correct answer. If any of the information cannot be verified, the user must complete the registration process. Click [Continue].

|                                                                                                    | Security Questions                                                                                                    |
|----------------------------------------------------------------------------------------------------|----------------------------------------------------------------------------------------------------|
|                                                                                                    | SSN: (Example: 123456789 (no hyphens))                                                                                                    |
|                                                                                                    | Please provide an answer to the security question (case sensitive):                                                                                                    |
|                                                                                                    | What is the name of your favorite book?                                                                                                    |
|                                                                                                    |                                                                                                    |
|                                                                                                    | Continue Cancer Change Security Question                                                                                                    |
| ce all of t                                                                                                    | he information entered is verified, enter a new password and ther                                                                                                    |
| k [Save].                                                                                                    | The Login page is then displayed and the user can login.                                                                                                    |
|                                                                                                    | BEST Forgot Login/Password                                                                                                    |
|                                                                                                    | Change Password (* = Required field)                                                                                                    |
|                                                                                                    | Password Policy:                                                                                                    |
|                                                                                                    | Password must be at least 4 characters long     Password cannot be the first last or login name or the word 'password'                                                                                                    |
|                                                                                                    | Password must contain at least 1 letter                                                                                                    |
|                                                                                                    | Password will expire in 180 days     Password must not have been used in the last 400 days                                                                                                    |
|                                                                                                    | Naw Paceword                                                                                                    |
|                                                                                                    | Retype Password: *                                                                                                    |
|                                                                                                    | Password Hint (optional):                                                                                                    |
|                                                                                                    | Save Cancel                                                                                                    |
|                                                                                                    |                                                                                                    |
|                                                                                                    |                                                                                                    |
|                                                                                                    |                                                                                                    |
| ter resettir                                                                                                    | ng a user password using the Forgot Password feature, the system                                                                                                    |
| er resettir<br>nerates a                                                                                                    | ng a user password using the Forgot Password feature, the system<br>nd sends an email to the registered user alerting them that their                                                                                                    |
| ter resettir<br>enerates an<br>issword ha                                                                                                    | ng a user password using the Forgot Password feature, the system<br>nd sends an email to the registered user alerting them that their<br>as been changed.                                                                                                    |
| ter resettir<br>enerates a<br>assword ha                                                                                                    | ng a user password using the Forgot Password feature, the system<br>nd sends an email to the registered user alerting them that their<br>as been changed.                                                                                                    |
| ter resettir<br>enerates at<br>assword ha                                                                                                    | ng a user password using the Forgot Password feature, the system<br>nd sends an email to the registered user alerting them that their<br>as been changed.                                                                                                    |
| er resettir<br>nerates at<br>ssword ha<br>om: BEST NET Er<br>nt: Tuesday, July<br>: John Doe<br>: John Doe                                                                                                    | ng a user password using the Forgot Password feature, the system<br>nd sends an email to the registered user alerting them that their<br>as been changed.<br>nployee Self Service Site [mailto:DoNotReply@BESTNETCONSORTIUM.net]<br>· 01, 2014 4:18 PM                                                                                                    |
| ter resettir<br>enerates al<br>assword ha<br>assword ha<br>bissword ha<br>assword ha<br>assword ha<br>bissword ha<br>bissword | ng a user password using the Forgot Password feature, the system<br>nd sends an email to the registered user alerting them that their<br>as been changed.<br>nployee Self Service Site [mailto:DoNotReply@BESTNETCONSORTIUM.net]<br>< 01, 2014 4:18 PM<br>Self Service - Password Reset                                                                                                    |
| ter resettir<br>enerates al<br>ssword ha<br>ssword ha<br>mt: Tuesday, July<br>: John Doe<br>: John Doe<br>: John Doe<br>bject: Employee<br>tis is an automate<br>ssword, you may<br>you did not reset                                                                                                    | ng a user password using the Forgot Password feature, the system<br>nd sends an email to the registered user alerting them that their<br>as been changed.<br>nployee Self Service Site [mailto:DoNotReply@BESTNETCONSORTIUM.net]<br><pre>/ 01, 2014 4:18 PM</pre><br>Self Service - Password Reset<br>ed message notifying you that your Employee Self Service account password has been changed. If you reset<br><pre>/ ignore this message.</pre> |

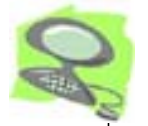

### HOME

Upon a successful login, the Home page displays shortcuts to News, recent Earnings, and recent Tax documents. The Main Menu is displayed on the left. If the user has not setup their security questions, they will be directed to the Preferences page to complete the security questions form. (See Preferences)

| BESTNET         | Home                                                              |
|-----------------|-------------------------------------------------------------------|
| Main Menu       | News                                                              |
| Home            | More News                                                         |
| Earnings        |                                                                   |
| Benefits        | Recent Earning Statements                                         |
| Taxes           | • Eebruger 27, 2015                                               |
| Leave Balances  | - February 27, 2015                                               |
| Preferences     | <ul> <li>January 30, 2015</li> </ul>                              |
| Change Password | <ul> <li>December 30, 2014</li> </ul>                             |
| User Guide      | <ul> <li>November 26, 2014</li> </ul>                             |
| Logout          | <ul> <li>October 31, 2014</li> </ul>                              |
|                 | Recent Tax Documents           • 2014 W-2           • 2015 1095-C |

News: View Site or District News

**Recent Earning Statements:** Each paystub is listed by the issue date. Click on one of the records to open a paystub.

**Recent Tax Documents:** W-2 and 1095-C information is listed by the "year". Click on one of the records to open a W-2 or 1095-C statement.

### EARNINGS

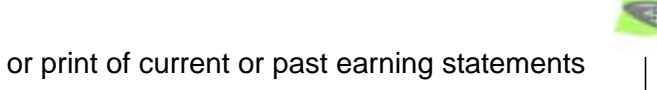

The Earnings page provides a view or print of current or past earning statements for employees.

|                 |                     |              |           |          |               |                   |            |           |       |          | Copyrigh | t (C) 2001-2005 Simpler System |
|-----------------|---------------------|--------------|-----------|----------|---------------|-------------------|------------|-----------|-------|----------|----------|--------------------------------|
| ain Menu        | Earning State       | ment         |           |          |               |                   |            |           |       |          |          | <b>_</b>                       |
| Home            | Issue Date: Lar     | uary 31      | 2013      | 1        |               |                   |            |           |       |          |          |                                |
| Earnings        |                     |              |           |          |               | AND FADNINGS STAT | MENT       | WAR       | DANTN | 0        |          |                                |
| Benefits V      | EMPLOYEE NAME / SO  | CIAL SECURI  | TY NUMBER | SCHO     | OL DISTRICT / | PAY LOCATION      |            |           |       | 821      |          |                                |
| Laxes           | XXXXX               |              |           | 01-ADMIN | ISTRATIO      | N                 | S OS       | 0 12300   | 8 12  | 3108     |          |                                |
| Leave Balances  | LEAVE               |              | EARN      | INGS     |               | EMP               | OYEE DEDUC | IONS      |       | EMPLOYER |          |                                |
| Preferences     | SICK VAC            | TYPE<br>NMT. | 114096    | RATE     | UNITS         | FEDERAL TAX       | 4          | TYPE AN   | eihe  | CONTRIB  |          |                                |
| Change Password |                     | 1.11         | 114020    |          |               | FICA              | 1          | AX        | 7074  | 7074     |          |                                |
| Logout          |                     |              |           |          |               | MEDICARE          | 1          | AX        | 1654  | 1654     |          |                                |
|                 |                     |              |           |          |               | PERS NTX          |            | RET       | 7987  |          |          |                                |
|                 |                     |              |           |          |               | PERS              | F          | ET        |       | 10757    |          |                                |
|                 |                     |              |           |          |               |                   |            |           |       |          |          |                                |
|                 |                     |              |           |          |               |                   |            |           |       |          |          |                                |
|                 |                     |              |           |          |               |                   |            |           |       |          |          |                                |
|                 |                     |              |           |          |               |                   |            |           |       |          |          |                                |
|                 |                     |              |           |          |               |                   |            |           |       |          |          |                                |
|                 |                     |              |           |          |               |                   |            |           |       |          |          |                                |
|                 |                     |              |           |          |               |                   |            |           |       |          |          |                                |
|                 |                     |              |           |          |               |                   |            |           |       |          |          |                                |
|                 |                     |              |           |          |               |                   |            |           |       |          |          |                                |
|                 |                     |              |           |          |               |                   |            |           |       |          |          |                                |
|                 |                     |              |           |          |               |                   |            |           |       |          |          |                                |
|                 |                     |              |           |          |               |                   |            |           |       |          |          |                                |
|                 |                     |              |           |          |               |                   |            |           |       |          |          |                                |
|                 |                     |              |           |          |               |                   |            |           |       |          |          |                                |
|                 |                     |              |           |          |               |                   |            |           |       |          |          |                                |
|                 |                     |              |           |          |               | TOTAL EMPLOY      | (ER        |           |       | 19485    |          |                                |
|                 |                     |              |           |          |               |                   |            | DEDUCTION | 10    | NET DAY  |          |                                |
|                 |                     |              |           |          |               | 114096            | 106109     | 17        | 7 57  | 88352    |          |                                |
|                 |                     |              |           |          |               | * PRETAX DEDUCT.  | 7987       |           |       |          |          |                                |
|                 | YEAR-TO-DATE TOTALS | CAFETERIA    |           | RET B/O  | 1             | ARS               | SDI 7      | 897 DNP   |       |          |          |                                |
|                 | GROSS TAX S         | HELTER TA    | X GROSS V | OL DEDS  | FED TAX       | STATE TAX RET S/B | FICA       | MEDICARE  |       | NET PAY  |          |                                |
|                 | 9873 88             |              | 9182[72]  |          | 65482         | 6911              | 61218      | 14317     |       | 769358   |          |                                |
|                 |                     |              |           |          |               |                   |            |           |       | _        |          |                                |

**Issue Date:** Drop-down list. The Issue Date drop-down list populated with available warrants and the most recent is displayed.

There is 1 possible function button located at the bottom of the displayed warrant.

• [Open] - Opens the displayed warrant in Adobe.

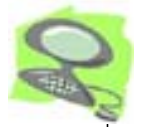

## TAXES

The Taxes page is where an employee can view or print their current or previous W-2 and 1095-C information. The most recent Tax year is defaulted and displayed.

|               |                                                                                                    | Copyright (C) 2005-2005 Simpler System |
|---------------|----------------------------------------------------------------------------------------------------|----------------------------------------|
| n Menu        | Tax Forms                                                                                                    |                                        |
| ome           | Tax Form W2                                                                                                    |                                        |
| imings        | Tax Year (2014 V                                                                                                    |                                        |
| res           |                                                                                                    |                                        |
| ave Balances  | a Encloser's social social social vanture<br>XXX-XX-1234 (ME No. 1945-000) FAST: Use CONTINUE Value of growths                                                                                                    |                                        |
| ferences      | Image: second second                    |                                        |
| ange Password | e Employe's name, addems, and ZPF cods<br>Yucaipa-Calimesa Jt. Un. S.D. 3 Social security wages 4 Social security tax withheld<br>117000.00 7254.00                                                                                                    |                                        |
| aout          | 12797 Third Street      B Madar sape and the     A Madar tax uthaid     2122,57                                                                                                    |                                        |
|               | Tucalpa, CA 92399 7 Secureouty tee 8 Abcount tee 0.00                                                                                                    |                                        |
|               | # Control number B Advance BC parment He Dependent care benefits                                                                                                    |                                        |
|               | Explore's frait name and initial Last name     End 11. Nonqualified plans     The Part Sector Day     Sector Day     Sect |                                        |
|               | John Smith 13 Marce Lane 13 Marce 1 Jan                                                                                                    |                                        |
|               | Yucaipa, CA 92399                                                                                                    |                                        |
|               | NISC 1710.18                                                                                                    |                                        |
|               | 200                                                                                                    |                                        |
|               | f Employee's address and ZP code<br>15_50x Engloyee's state O mighter 16 Ende engag, (ps. gls., 17 Ende Angeren tag., 18 Local wages, type, etc., 19 Local Internet tag., 20 Locally tarm                                                                                                    |                                        |
|               | CA 800-5277-2 114677.59 5161.76 0.00 0.00                                                                                                    |                                        |
|               |                                                                                                    |                                        |
|               | rev W-2 Statement 2014 Department of the Treasury-Interest Review.                                                                                                    |                                        |
|               | Copy B-To Be Field With Employee's FEDERAL Tax Return.                                                                                                    |                                        |

**Tax Form:** Drop-down list. The Tax Form drop-down list is populated with W-2 or 1095-C.

**Tax Year:** Drop-down list. The Tax Year drop-down list is populated with available W-2 or 1095-C forms and the most recent is displayed.

There is 1 possible function button located at the bottom of the displayed W-2 Form.

• [Open] - Opens the displayed W-2 statement in Adobe so that it can be printed.

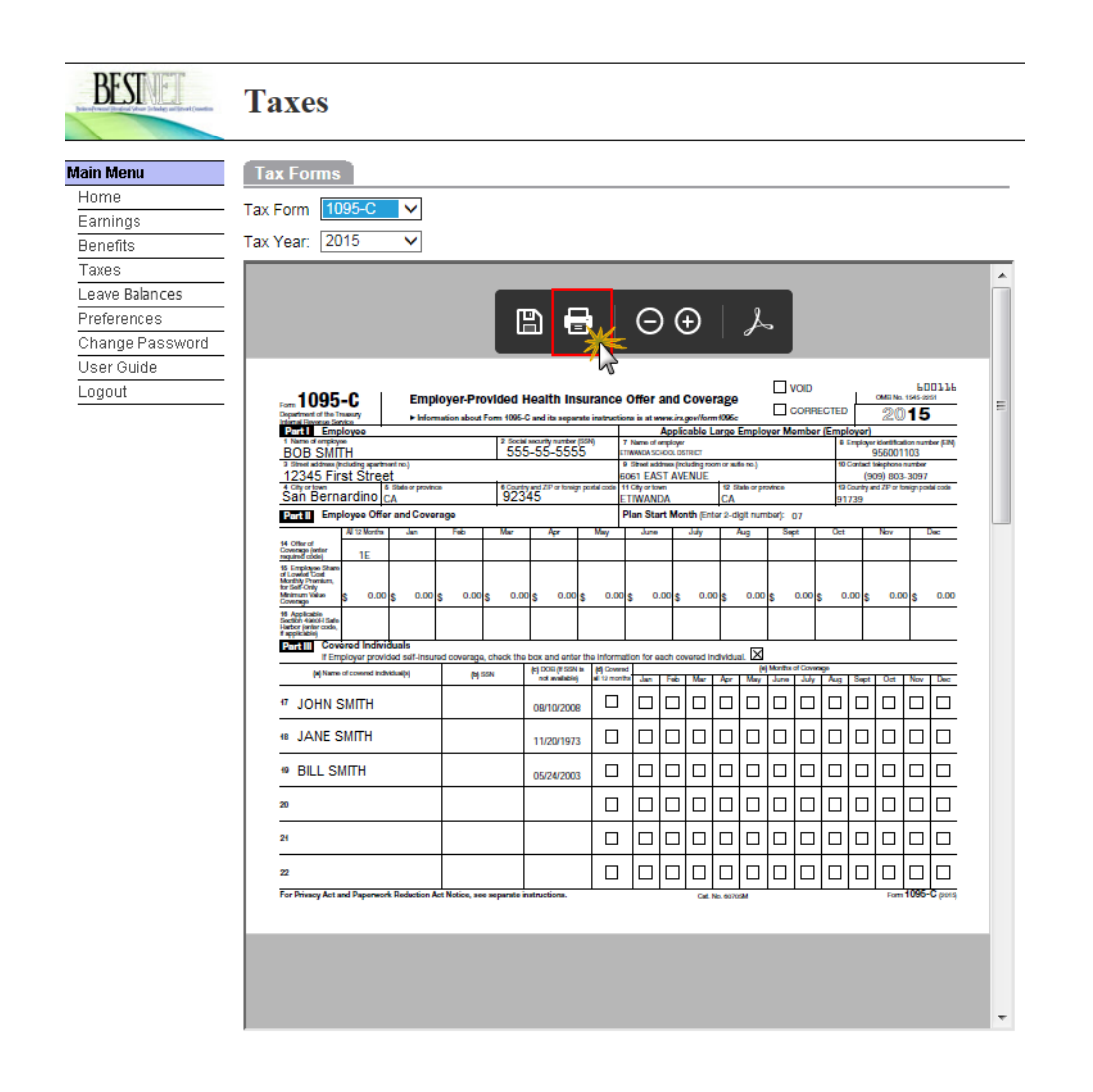

To print the 1095-C, click the [Print] button in the PDF reader controls.

#### **PREFERENCES** BEST Preferences Main Menu Preferences Home someone@sbcss.k12.ca.us Email Address: Earnings Confirm Email Address: someone@sbcss.k12.ca.us Benefits Taxes Security Questions: Leave Balances Setup Please select security questions from the list and provide answers that only you Preferences would know. These questions will be used to verify your identity. Change Password Question 1: What is the name of your favorite movie? $\sim$ User Guide Answer 1: Logout Question 2: What is the name of your favorite vacation spot? $\checkmark$ Answer 2 Question 3: What was the name of your childhood pet? Answer 3:

Email Address: User's email address used for notifications.

Save

Confirm Email Address: User must confirm email address.

**Earning Statements:** Option to not receive paper Earning Statements. \*Note: This will not display if the District has 'gone green' and does not print statements.

**Security Questions:** Questions 1 - 3, and Answers 1 - 3 are required to verify identity in the Forgot Password process.

There is 1 possible function button located at the bottom of the Preferences page.

[Save] - Click [Save] to save changes to Preferences.

|                                                                    | BESTIEL                                                                                                    | Change Password                                                                                                    |                                                                                            |
|--------------------------------------------------------------------|----------------------------------------------------------------------------------------------------|----------------------------------------------------------------------------------------------------|--------------------------------------------------------------------------------------------|
|                                                                    | Main Menu<br>Home<br>Earnings<br>Benefits<br>Taxes<br>Leave Balances<br>Setup<br>Preferences<br>Change Password<br>User Guide<br>Logout | Change Password Password Policy: Password must be at least 4 characters Password cannot be the first, last or log Password must contain at least 1 letter Password will expire in 180 days Old Password: New Password: Retype Password: Password Hint (optional): Change | (* = Required field)<br>in name or the word 'password'<br>the last 400 days<br>*<br>*<br>* |
|                                                                    |                                                                                                    |                                                                                                    |                                                                                            |
| Old Pass<br>password<br>New Pas<br>Retype F                        | sword: To chai<br>d be entered fir<br>sword: New p<br>Password: Ref                                                                     | nge the current password<br>st.<br>bassword to be used.<br>type the new password.                                                                                                    | , it is required that the old                                                              |
| Old Pass<br>password<br>New Pas<br>Retype F<br>Passwor             | sword: To chan<br>d be entered fin<br>sword: New p<br>Password: Ref<br>rd Hint: Option                                                  | nge the current password<br>rst.<br>password to be used.<br>type the new password.<br>nal Password Hint availab                                                                                                    | , it is required that the old<br>le on the Login screen.                                   |
| Old Pass<br>password<br>New Pas<br>Retype F<br>Passwor<br>There is | sword: To chan<br>d be entered fir<br>ssword: New p<br>Password: Ref<br>d Hint: Option<br>1 possible func                               | nge the current password<br>rst.<br>bassword to be used.<br>type the new password.<br>hal Password Hint availab                                                                                                    | , it is required that the old<br>le on the Login screen.<br>bottom of the Change Pa        |

### **USER GUIDE**

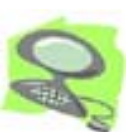

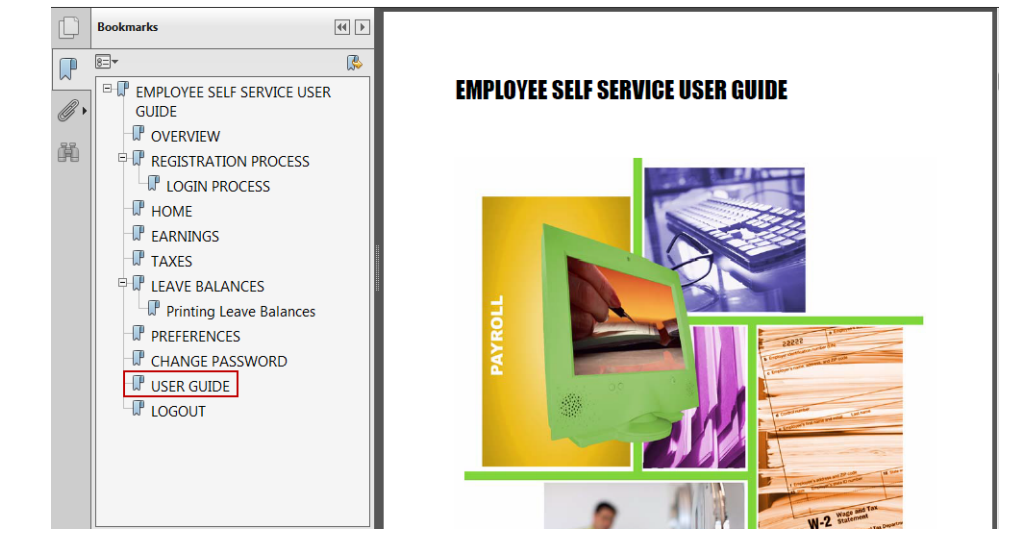

Clicking on the User Guide menu option will display the User Guide as a .pdf. It can be saved or printed if desired.

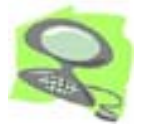

### LOGOUT

Clicking on the Logout link will log the user out of the system and returns them to the login homepage.